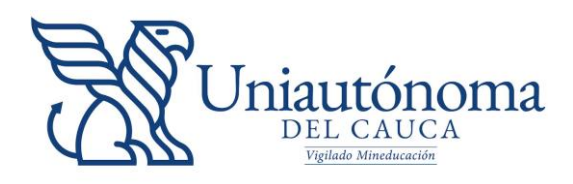

# Pasos para aplicar al proceso electoral 2024

1. Ingresar a la página institucional y en la sección de Estudiantes. Docentes. Egresado o

| Δ | ESTUDIANTES                            |               | OCENTES                                                     | EGRESADOS ADMINISTRAT |                               | OS |
|---|----------------------------------------|---------------|-------------------------------------------------------------|-----------------------|-------------------------------|----|
|   | Novedades matricula IIP-2021           | <b>→</b>      | Autoservicio estudiantes                                    | ÷                     | Uniautónoma del Cauca Virtual | ÷  |
|   | Apoyo posgrados                        | →             | Ayuda proceso de matrícula                                  | ÷                     | Monitorias                    | ÷  |
|   | Consultorio Jurídico                   | <b>→</b>      | Centro de Conciliación                                      | <b>→</b>              | Oportunidades Laborales       | ÷  |
|   | Evaluación Docente                     | $\rightarrow$ | Biblioteca                                                  | <b>→</b>              | Derechos Pecuniarios          | →  |
|   | Bases de Datos (bibliotecas digitales) | ÷             | Mesa de ayuda                                               | <b>→</b>              | Preparatorios resolución 033  | ÷  |
|   | Proceso Electoral Estudiantil          | <b>→</b>      | Solicitud de constancia, certii<br>contenidos programáticos | <sup>ficado y</sup> → |                               |    |
|   |                                        |               |                                                             |                       |                               |    |

2. Autenticarse con el correo institucional.

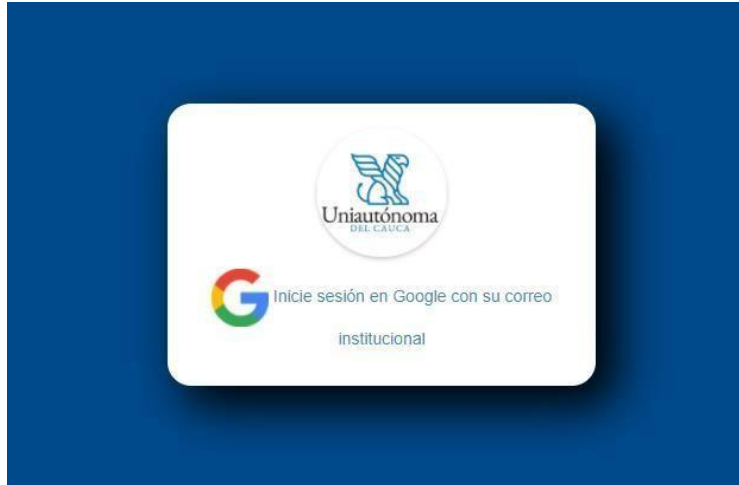

Si presenta alguna novedad con su correo institucional por favor enviar un ticket en el siguiente enlace: <u>https://soporte.uniautonoma.edu.co/open.php</u>

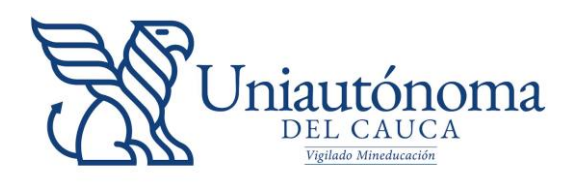

**3.** En el Autoservicio Institucional dar clic en el menú desplegable Elecciones Estudiantiles y visualizará las diferentes opciones del proceso electoral.

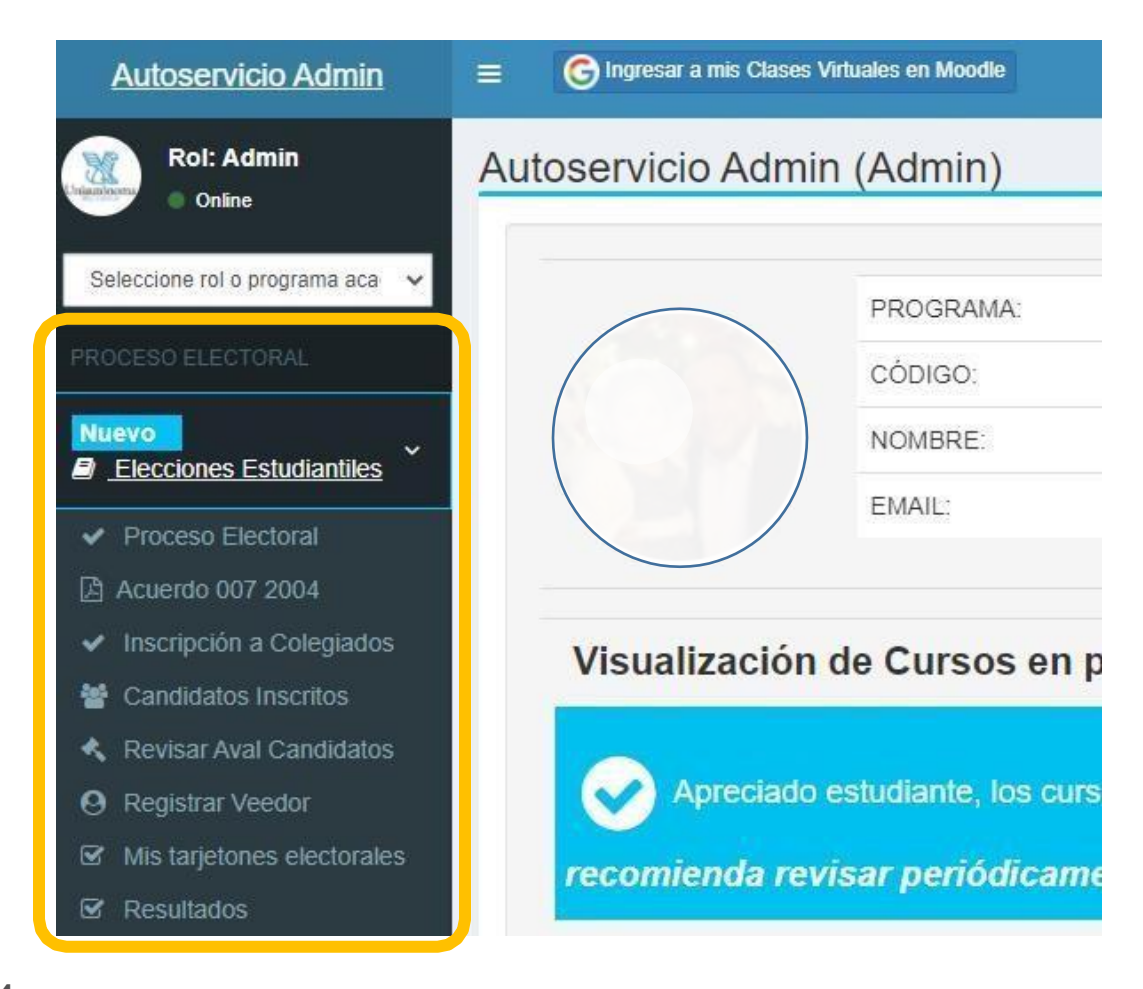

**4.** Inscripción a Colegiados.

En esta opción Usted puede inscribirse a los diferentes colegiados institucionales siempre y cuando cumpla con los requisitos mínimos para postularse a un colegiado. Los requisitos los puede ver en el enlace *Acuerdo 007 de 2004 Reglamento Participación Democrática*.

| LISTA DE COLEGIADOS A LOS QUE PUEDE INSCRIBIRSE. |                    |                   |                                |                    |  |  |  |  |  |  |
|--------------------------------------------------|--------------------|-------------------|--------------------------------|--------------------|--|--|--|--|--|--|
| Colegiado                                        | Aval de aceptación | Rol               | ✓Estado Inscripción            | Testigo Electroral |  |  |  |  |  |  |
| COMITÉ DE BIENESTAR UNIVERSITARIO                | 0 firmas.          | Egresado Graduado | 4 Inscribirme a este Colegiado |                    |  |  |  |  |  |  |
| CONSEJO ACADÉMICO                                | 0 firmas.          | Egresado Graduado | 4 Inscribirme a este Colegiado |                    |  |  |  |  |  |  |
| COMITÉ DE BIENESTAR UNIVERSITARIO                | 0 firmas.          | Administrativo    | 4 Inscribirme a este Colegiado |                    |  |  |  |  |  |  |

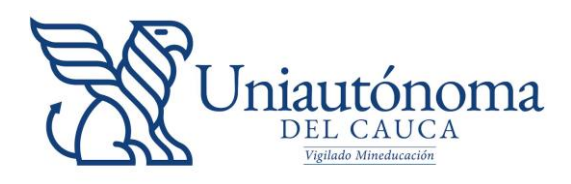

**5.** Al dar clic en el botón Inscribirme a un colegiado se visualiza un formulario donde cada candidato debe subir su foto tamaño 3x4 (Foto para documentos) y seleccionar de la lista a su candidato suplente, de igual manera deberá subir la foto del candidato suplente y luego clic en el botón Realizar Inscripción.

| alizar Inscripción                   | de Candidato                        | s: Rol(Egresado Graduado).                                                |                                                                      | C       |
|--------------------------------------|-------------------------------------|---------------------------------------------------------------------------|----------------------------------------------------------------------|---------|
| CANDIDATO PRINCIP/<br>COMITÉ DE BIEN | ESTAR UNIVE                         | RSITARIO                                                                  |                                                                      |         |
|                                      |                                     |                                                                           |                                                                      |         |
| Seleccione imagen pa                 | ara el tarjetón                     |                                                                           |                                                                      |         |
| Seleccionar archivo.                 |                                     |                                                                           | -                                                                    | xaminar |
| CANDIDATO SUPLENT                    | ESTAR UNIVE                         | RSITARIO                                                                  |                                                                      |         |
|                                      | Seleccio<br>Documento No<br>Correo: | one un participante                                                       |                                                                      |         |
| Seleccione Candidate                 | suplente                            |                                                                           |                                                                      |         |
| Seleccione candida                   | to suplente                         |                                                                           |                                                                      | ~       |
| eleccione imagen pa                  | ara el tarjetón                     |                                                                           |                                                                      |         |
| Seleccionar archivo                  | •*                                  |                                                                           | -                                                                    | xaminar |
| Nosotros,                            | lanía No.                           | con cédula de ciudadanía No.<br>como Candidato Suplente, inscribimos nues | ) Candidato Principal y<br>tra candidatura como representantes al CC |         |

6. Al realizar la inscripción se visualiza de nuevo la lista de colegiados con un mensaje informando en que colegiado quedó inscrito. De igual manera se habilita un botón para eliminar la Inscripción si el candidato lo desea; si el candidato tiene una o más firmas o si ha sido autorizado para salir en el tarjetón ya no podrá eliminar su inscripción, para tal caso deberá hacer la solicitud a la oficina de Control y Registro justificando el retiro de la inscripción.

| Usted ya tiene una Inscripción al Organo colegiado CONSEJO ACADÉMICO como Egresado ×<br>Graduado. |                    |                   |                        |                    |  |  |  |  |  |
|---------------------------------------------------------------------------------------------------|--------------------|-------------------|------------------------|--------------------|--|--|--|--|--|
| LISTA DE COLEGIADOS A LOS QUE PUEDE INSCRIBIRSE.                                                  |                    |                   |                        |                    |  |  |  |  |  |
| Colegiado                                                                                         | Aval de aceptación | Rol               | ✓Seleccione Colegiado  | Testigo Electroral |  |  |  |  |  |
| COMITÉ DE BIENESTAR UNIVERSITARIO                                                                 | 0 firmas.          | Egresado Graduado |                        |                    |  |  |  |  |  |
| CONSEJO ACADÉMICO                                                                                 | 0 firmas.          | Egresado Graduado | 🚑 Cancelar Inscripción |                    |  |  |  |  |  |
| COMITÉ DE BIENESTAR UNIVERSITARIO                                                                 | 0 firmas.          | Administrativo    |                        |                    |  |  |  |  |  |

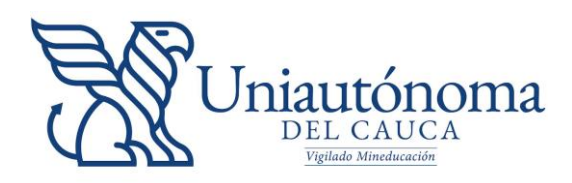

#### **7.** Candidatos Inscritos.

En esta opción se visualiza el listado de los candidatos que Usted puede apoyar (Dar su firma). Si el Candidato requiere de firmas para su aval se habilitará un botón (Firmar) para que cada elector dé su firma como apoyo al candidato.

| LIS | ta (                                      | ae Can   | didatos ins | scritos.         |        |                                                                                   |                                        |                        |       |                      |  |
|-----|-------------------------------------------|----------|-------------|------------------|--------|-----------------------------------------------------------------------------------|----------------------------------------|------------------------|-------|----------------------|--|
| E   | lecto                                     | or:      |             |                  |        |                                                                                   |                                        |                        |       |                      |  |
|     |                                           |          |             |                  |        | LISTA DE CANDIDATOS INS                                                           | CRITOS QUE PUEDES A                    | POYAR.                 |       |                      |  |
|     | CANDIDATO PRINCIPAL CANDIDATO<br>SUPLENTE |          |             | DIDATO<br>PLENTE |        | ORGANO COLECIADO                                                                  |                                        |                        |       |                      |  |
| 1   | No                                        | Foto     | Nombre      | Foto             | Nombre | Colegiado                                                                         | # de Firmas<br>mínimas para el<br>aval | Firmas<br>recolectadas | Aval  | Apoyar<br>Candidatos |  |
|     | 1                                         | <b>S</b> |             | à                | PILLER | COMITÉ CURRICULAR PROGRAMA DE<br>INGENIERIA AMBIENTAL Y SANITARIA<br>(Estudiante) | 29                                     | 0                      | 0.00% | ∲ Firmar.            |  |

# 8. Autorización de Candidatos. (Solo autorizados)

En la onción Revisar Aval Candidatos, el ente de control (Registraduría Institucional).

| CANDIDATO PRINCIPAL |      |                      | CANDIDATO SUPLENTE                                         |      | ORGANO COLEGIADO |                                                          |                                                                                            |                                              |                        |                          |       |                         |          |
|---------------------|------|----------------------|------------------------------------------------------------|------|------------------|----------------------------------------------------------|--------------------------------------------------------------------------------------------|----------------------------------------------|------------------------|--------------------------|-------|-------------------------|----------|
| No                  | Foto | Nombre               | Requisitos                                                 | Foto | Nombre           | Requisitos                                               | Colegiado                                                                                  | # de<br>Firmas<br>mínimas<br>para el<br>aval | Firmas<br>recolectadas | Estado de<br>Inscripción | Aval  | Autorizar<br>Candidatos | Autorizó |
| 1                   |      |                      | Posee Título de<br>Graduado                                | 3    |                  | Posee Título de<br>Graduado                              | COMITÉ DE<br>BIENESTAR<br>UNIVERSITARIO<br>(Egresado Graduado)                             | 0                                            | 0                      | Inscrito                 |       | NO                      |          |
| 2                   | 9    | 10<br>00, 100-200d70 | Promedio = 4,4<br>50% de asignaturas<br>cursadas cumplido. | 4    |                  | Promedio = 4<br>50% de asignaturas<br>cursadas cumplido. | COMITÉ CURRICULAR<br>PROGRAMA DE<br>INGENIERIA<br>AMBIENTAL Y<br>SANITARIA<br>(Estudiante) | 29                                           | 0                      | Inscrito                 | 0.00% | <b>∦</b> Verificar      |          |

Si el candidato requiere de firmas para su aval, estas también serán verificadas por el ente de control v si se cumple con el aval se procede a la autorización del candidato

| i |     | REVISIÓN D          | E FIRMAS CAND | IDATO PRINCIPAL IN | SCRITO. AVAL(29).  |
|---|-----|---------------------|---------------|--------------------|--------------------|
|   | No. | Nombe y Apellidos   | Documento     | Teléfono           | Correo             |
|   | 1   |                     |               |                    | uniautonoma.edu.co |
|   |     |                     |               |                    |                    |
|   |     |                     |               |                    |                    |
|   |     |                     |               |                    |                    |
|   |     | Autorizar candidato |               |                    |                    |
|   |     |                     |               |                    |                    |
| L | 4   |                     |               |                    | •                  |

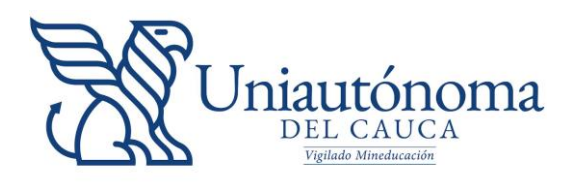

9. Registrar Testigo Electoral (Candidatos inscritos aprobados)

Cada candidato luego de ser autorizado por el Registrador Institucional puede registrar un testigo electoral (Articulo 11 del Acuerdo 007 de 2004) en la opción Inscripción a Colegiados del menú principal, se habilitará un botón Registrar Testigo Electoral en la fila del colegiado aprobado como se muestra en la siguiente imagen:

| Usted ya tiene una Inscripción al Organo colegiado CONSEJO ACADÉMICO como Egresado ×<br>Graduado. |                                                  |                   |                                   |                               |  |  |  |  |  |
|---------------------------------------------------------------------------------------------------|--------------------------------------------------|-------------------|-----------------------------------|-------------------------------|--|--|--|--|--|
|                                                                                                   | LISTA DE COLEGIADOS A LOS QUE PUEDE INSCRIBIRSE. |                   |                                   |                               |  |  |  |  |  |
| Colegiado                                                                                         | Aval de aceptación                               | Rol               | ✓Estado Inscripción               | Testigo Electroral            |  |  |  |  |  |
| COMITÉ DE BIENESTAR UNIVERSITARIO                                                                 | 0 firmas.                                        | Egresado Graduado |                                   |                               |  |  |  |  |  |
| CONSEJO ACADÉMICO                                                                                 | 0 firmas.                                        | Egresado Graduado | Aprobado como candidato Principal | a Registrar Testigo Electoral |  |  |  |  |  |
| COMITÉ DE BIENESTAR UNIVERSITARIO                                                                 | 0 firmas.                                        | Administrativo    |                                   |                               |  |  |  |  |  |

Al dar clic en el botón Registrar Testigo Electoral, se visualiza la siguiente ventana emergente.

| CANDIDATO PRINCIPAL                                                                                                    |                             |                                                   |  |
|----------------------------------------------------------------------------------------------------|-----------------------------|---------------------------------------------------|--|
| COMITÉ DE BIENESTAF                                                                                                    | UNIVERSITARIO               |                                                   |  |
|                                                                                                    |                             |                                                   |  |
| DATOS DEL TESTIGO ELECTO                                                                                                    | RAL                         |                                                   |  |
| Seleccione un pa                                                                                                    | rticipante                  |                                                   |  |
| Documento No:                                                                                                    |                             |                                                   |  |
| Correo:                                                                                                    |                             |                                                   |  |
| Seleccione un participante                                                                                                    |                             |                                                   |  |
| Seleccione un participante                                                                                                    |                             |                                                   |  |
| in the second second se | a data da analar            |                                                   |  |
| Yo, I<br>Flectoral a                                                                                                    | on cédula de ciudadania No. | a el colegiado COMITÉ DE BIENESTAR UNIVERSITARIO. |  |
|                                                                                                    |                             | An annual de 2004                                 |  |

Se debe seleccionar un participante de la lista de selección y dar clic en el botón Registrar Testigo, este se visualizará junto al estado según el colegiado aprobado.

| LISTA DE COLEGIADOS A LOS QUE PUEDE INSCRIBIRSE. |                    |                   |                                   |    |                    |  |  |  |  |
|--------------------------------------------------|--------------------|-------------------|-----------------------------------|----|--------------------|--|--|--|--|
| Colegiado                                        | Aval de aceptación | Rol               | ✓Estado Inscripción               |    | Testigo Electroral |  |  |  |  |
| COMITÉ DE BIENESTAR UNIVERSITARIO                | 0 firmas.          | Egresado Graduado | Aprobado como candidato Principal | AI | Z                  |  |  |  |  |
| CONSEJO ACADÉMICO                                | 0 firmas.          | Egresado Graduado |                                   |    |                    |  |  |  |  |
| COMITÉ DE BIENESTAR UNIVERSITARIO                | 0 firmas.          | Administrativo    |                                   |    |                    |  |  |  |  |

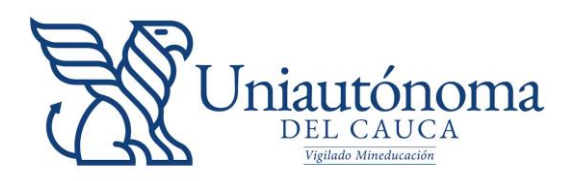

## 10. Tarjetón Electoral.

En esta opción se visualizan los tarjetones en los que el elector puede votar. Si el elector pertenece a diferentes roles como Estudiante. Docente: Administrativo o Egresado

🗑 1. Elija entre un candidato o voto en blanco por cada tarjetón.

📀 2. Para que su voto sea válido debe depositarlo en la Urna Virtual dando clic en el botón "Depositar tarjetón".

📀 3. Si tiene más de un trajetón debe realizar una votación a la vez.

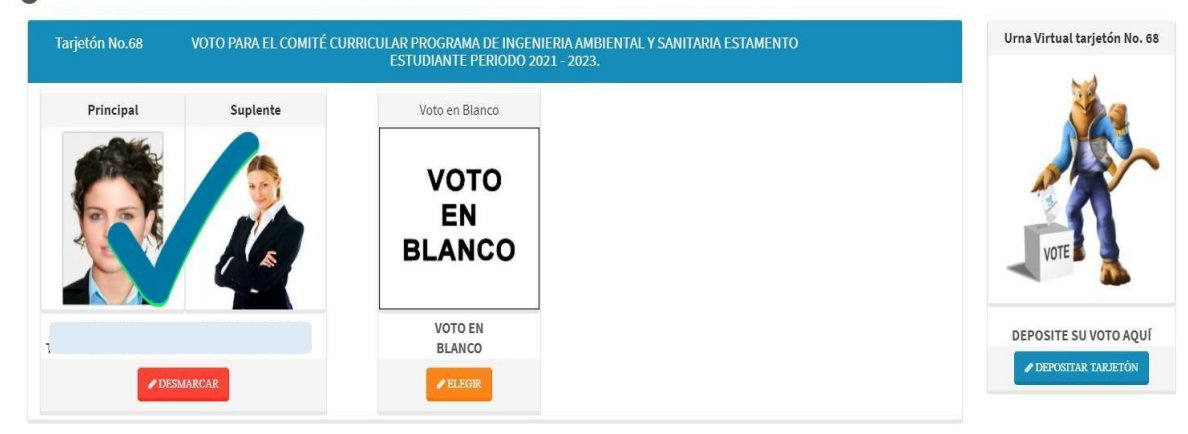

## 11. Resultados.

Los resultados se publicarán inmediatamente después del cierre de elecciones en la opción Resultados del menú principal.

| TARJETÓN 68<br>COMITÉ CURRICI                         | ULAR PROGRAMA DE II      | NGENIERIA AMBIENTAL Y SANITARIA ESTAMENTO ESTUDIANTE |  |
|-------------------------------------------------------|--------------------------|------------------------------------------------------|--|
| <b>S</b>                                              | 7<br>CIA<br>1 Voto 0.34% |                                                      |  |
| Voto en Blanco: 0<br>Total Votos en el tarjetón: 1 d  | de 292                   |                                                      |  |
| TARJETÓN 738<br>COMITÉ DE BIEN                        | ESTAR UNIVERSITARIO      | D ESTAMENTO EGRESADO GRADUADO                        |  |
| 6                                                     | AC                       | 3                                                    |  |
| Real Real Real Real Real Real Real Real               | 0 Votos 0.00%            |                                                      |  |
| Votos en Blanco: 0<br>Total Votos en el tarjetón: 0 d | de 2415                  |                                                      |  |